## **STAPPENPLAN**

Bestellen tickets films gemeente Meierijstad

Hoe reserveer ik een kaartje voor de Vrijwilligersdag van de Gemeente Meierijstad?

De verkoop start vrijdag 1 oktober om 13.00 uur. Voor die tijd is het niet mogelijk een ticket te bestellen.

#### Stap 1

Ga via een van de volgende links naar de voorstelling waar je een kaartje voor wilt reserveren.

- Mijn Vader Is Een Vliegtuig | 13.30 uur | <u>www.blauwekei.nl/vliegtuig</u>
- Alles Op Tafel | 16.00 uur | www.blauwekei.nl/tafel
- De Slag Om de Schelde | 20.00 uur | <u>www.blauwekei.nl/schelde</u>

### **Stap 2** Klik vervolgen op de gele knop **kies aantal**

| GEBASEERD OP DE DEBUUTROMAN VAN ANTOINETTE BEUMER<br>MIJN VADER IS EEN VLIEGTUIG<br>Vrijwilligersdag 2021 Gemeente Meierijstad<br>FILMHUIS GASTPRODUCTIE | <b>za 27 nov</b><br><b>2021</b><br>13:30 - 15:00 |  |
|----------------------------------------------------------------------------------------------------|--------------------------------------------------|--|
| <b>za 27 nov 2021</b> Grote Zaol<br>13:30 - 15:00                                                                                                    | ♡ Kies aantal                                    |  |
| Eva duikt in haar verleden wanneer ze ontdekt dat<br>haar leven is gebouwd op leugens en geheimen.                                                       | G                                                |  |

#### Stap 3

Vul de code die je hebt ontvangen in, in het veld rechtsbovenin en klik op activeer

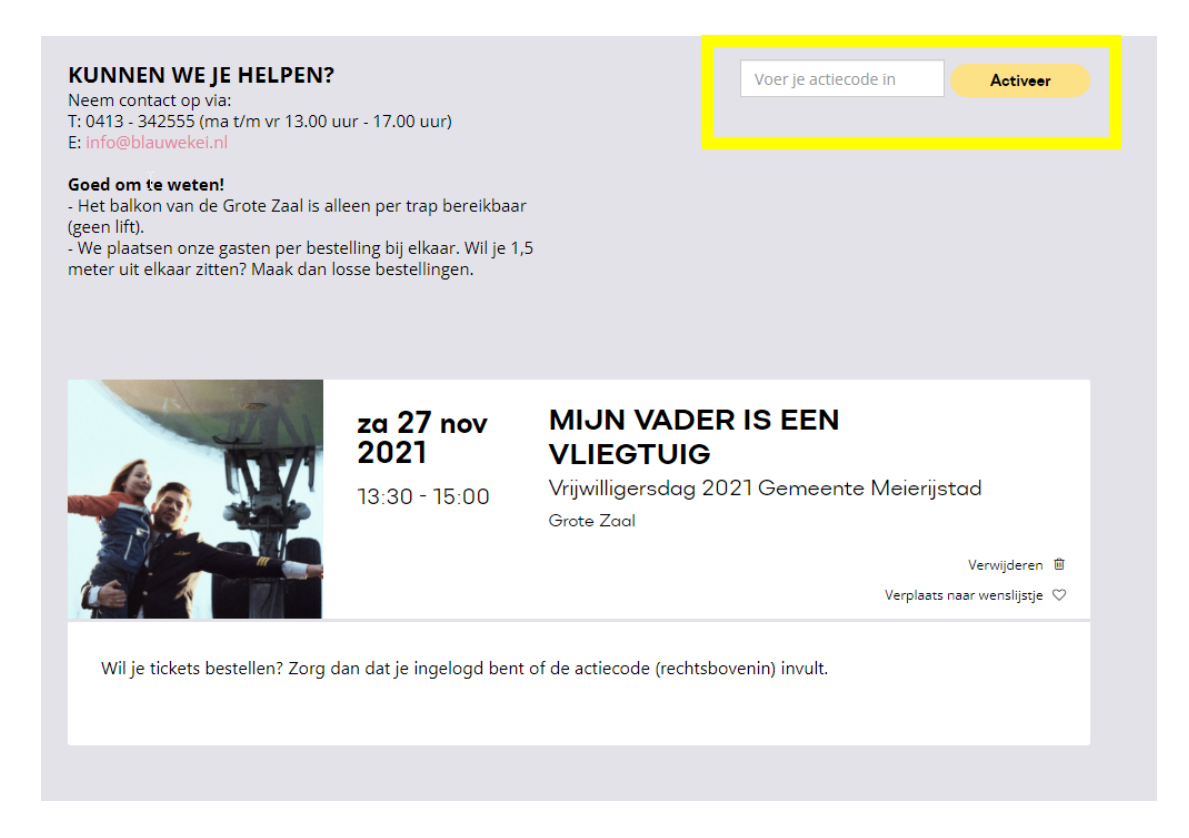

#### Stap 4

Kies het aantal tickets (1 per persoon, je kunt voor max. twee personen per keer bestellen) en klik op **Bevestigen** 

<u>Goed om te weten</u>: Tickets worden ongeplaceerd verkocht. Iedereen kan voor zichzelf een ticket bestellen en in de zaal kun je plaatsnemen waar je wilt.

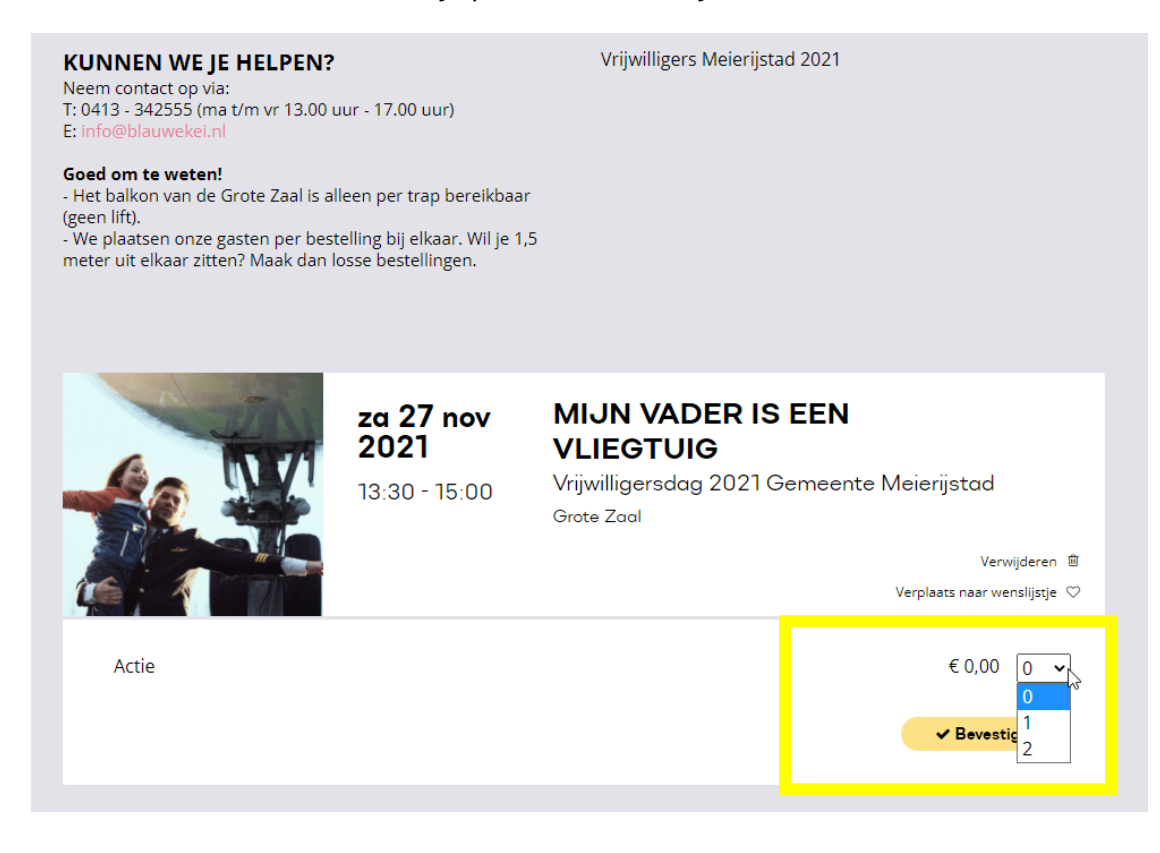

| KUNNEN WE JE HELPEN?<br>Neem contact op via:<br>T: 0413 - 342555 (ma t/m vr 13.00 uur - 17.00 uur)<br>E: info@blauwekei.nl                                                                                              | Vrijwilligers Meierijstad 2021                                                                                               |
|----------------------------------------------------------------------------------------------------|----------------------------------------------------------------------------------------------------|
| Goed om te weten!<br>- Het balkon van de Grote Zaal is alleen per trap bereikba<br>(geen lift).<br>- We plaatsen onze gasten per bestelling bij elkaar. Wil je<br>meter uit elkaar zitten? Maak dan losse bestellingen. | ar<br>1,5                                                                                                    |
| <b>ха 27 поч</b><br>2021<br>13:30 - 15:00                                                                                                    | MIJN VADER IS EEN<br>VLIEGTUIG<br>Vrijwilligersdag 2021 Gemeente Meierijstad<br>Grote Zaal<br>Verwijderen 🖻<br>Verwijderen 🗊 |
| <ul> <li>1 × Actie</li> <li>ongeplaceerd</li> </ul>                                                                                                    | € 0,00<br>& Tickets aanpassen                                                                                                |
| 🍹 Nog iets toevoegen 🛛 🗙 Bestelling annuleren                                                                                                    | Totaal: <b>€ 0,00</b> Verder                                                                                                 |

#### Stap 6

Als je nog niet ingelogd bent op de website, word je nu naar het inlogscherm gestuurd. Log in met je gebruikersnaam en wachtwoord of maak een account aan.

| JE HEBT AL EEN ACCOUNT                                                                                                    | JE HEBT NOG GEEN ACCOUNT   |
|----------------------------------------------------------------------------------------------------|----------------------------|
| Gebruikersnaam                                                                                                    |                            |
|                                                                                                    | Maak een nieuw account aan |
| Wachtwoord                                                                                                    | Account aanmaken           |
|                                                                                                    | ]                          |
| Inloggen                                                                                                    |                            |
| WACHTWOORD VERGETEN                                                                                                    |                            |
| E-mailadres                                                                                                    |                            |
|                                                                                                    |                            |
| Reset account                                                                                                    |                            |
| Deze site wordt beschermd door reCAPTCHA en het <u>Privacybeleid</u> en de<br><u>Servicevoorwaarden</u> van Google zijn van toepassing. |                            |
|                                                                                                    |                            |

#### Stap 6

Vervolgens kom je weer terug op de bestelpagina. Scroll naar beneden en klik nogmaals op de gele knop **Verder** 

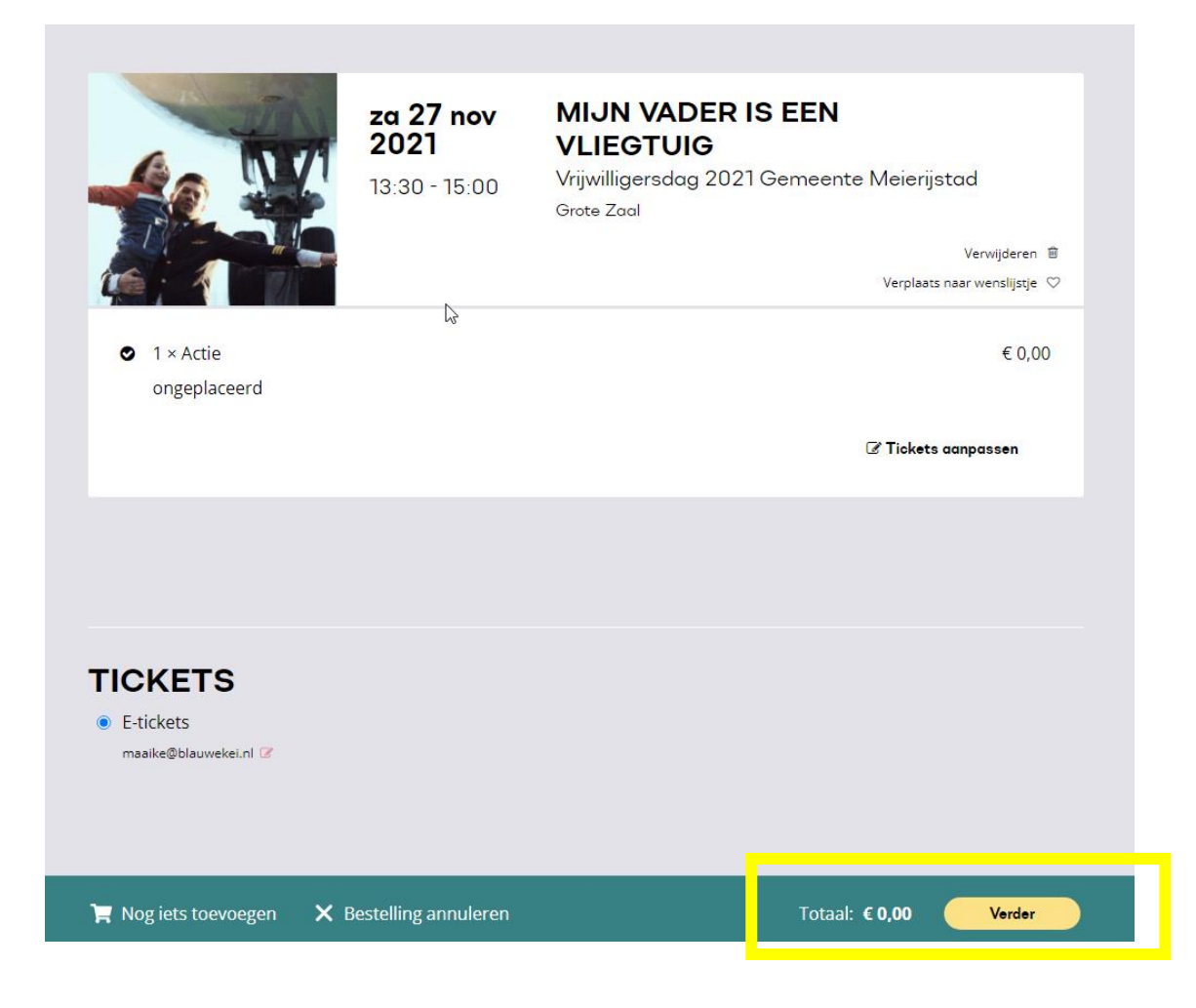

#### **Stap 7** Klik nogmaals op de gele button. Ditmaal staat er **Afrekenen** De tickets zijn gratis, dus je hoeft niets te betalen.

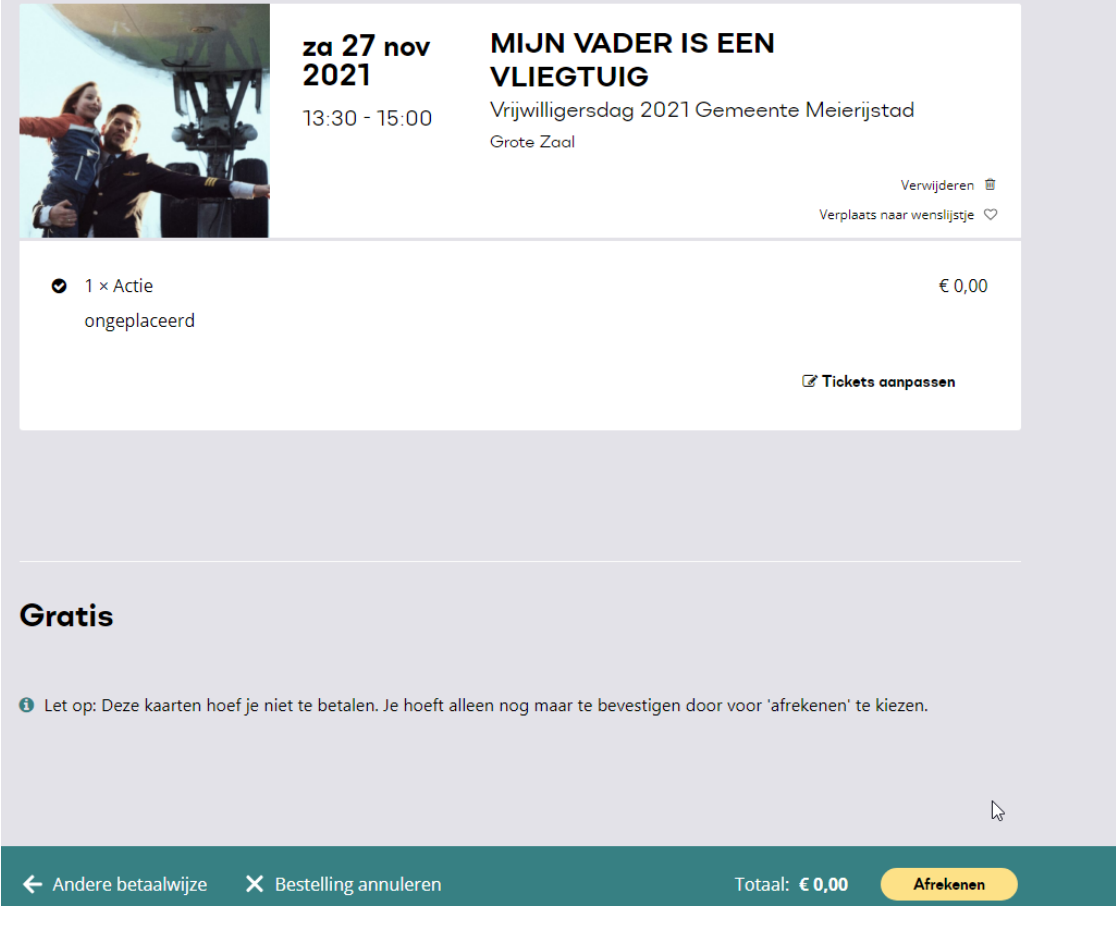

#### Stap 8

Vervolgens zie je dit scherm:

# Bedankt voor je bestelling

De betaling is bevestigd en je bestelling is nu helemaal afgerond. Je ontvangt van ons een e-mail met de details.

🛷 Mijn agenda

De e-tickets zijn naar je e-mail verstuurd. Dit is je toegangsbewijs. Zorg dat je deze op 27 november kunt laten zien op je telefoon of neem de tickets uitgeprint mee. Vergeet ook je corona-toegangsbewijs + legitimatie niet!

Wij wensen je alvast veel plezier bij de film!